臺北市立成功高級中學104學年度第1學期高一特色課程「基礎性課程」網路選課說明

104.08.21

### 【全體高一同學均須修特色課程】

# 一、特色課程網路選課入口:特色課程學習歷程平台 <u>https://cgfc.cksh.tp.edu.tw/</u> 強烈建議使用 Google Chrome 瀏覽器,以免導致顯示不正常而影響選課作業。 學校首頁右上角圖示「特色課程學習歷程平台」亦可連結。

### 二、選課時間

8月24日(一)中午12:00至8月27日(四)23:59。8月28日00:00系統即刻關閉。

### 三、選課地點

請同學自行上網選課。

同學亦可至綜合大樓2樓圖書館網路查詢區選課(每日開放時間為8:10-17:00)。

### 四、選課前的準備工作

- (一)登入帳號密碼
  - 1. 帳號:學號。
  - 2. 密碼:身份證字號全部,含英文字母(須<mark>大寫</mark>)。

### (二)了解開課資訊

請以帳號密碼登入平台,於左側功能模組區點選「基礎性課程-查詢」,可以瀏覽每一 門課程之課程計畫表。

### (三)預先思考選課志願序

- 為使選課過程迅速順利,建議先瀏覽每一門課程之課程計畫表,並依志願序寫下課 程名稱,以便登入系統選課時能有所依循。
- 高一「基礎性課程」有16個志願可供選擇,建議依志願列出所有課程的順位。
  高一「第二外語」共有31個志願可供選擇,建議列出第1至第15個志願。
- (四) 資優班同學注意
  - 高一資優班同學因有專題課程,不須再由網路選修基礎性課程;但仍必須上網選擇 第二外語(僅限選擇週一之班別),請於選課期限內上平台選課。
- 五、**選課流程**(請參考後附之「選課操作說明」)

## (一)登入

- 3. 帳號:學號。
- 4. 密碼:身份證字號全部,含英文字母(須<mark>大寫</mark>)。
- 5. 若同學無法於選課時間親自選課,可由家人以同學本身的帳號密碼登入代為選課。

### (二) 選填志願

- 基礎性課程:登入後,於左側功能模組區點選「基礎性課程選課作業」,進行選課。
  系統會列出可供選擇的所有課程,請以拖曳的方式排列出各門課程的志願序,排列 完畢請記得按「存檔」。
- 第二外語:登入後,於左側功能模組區點選「第二外語選課作業」,進行選課。系統 會列出可供選擇的所有課程,請按「選入」選擇想上的課程,並可用拖曳的方式改 變志願序,修改後請記得按「存檔」。

### 六、課程分發原則及選課分發結果查詢

- (一)課程分發於選課時間截止後統一進行,以同學所填之志願序為分發依據。分發作業不 會因為登錄選課系統之時間先後而影響選課之公平性。
- (二)基礎性課程(跨班選修課)於選課時間截止後,不提供改選及加退選作業,逾時未選 課者,將由系統逕行分發。同學請懷抱欣然接受的態度,積極認真學習,並於下學期 把握選課時程以免自損權益。
- (三)不論是基礎性課程或是第二外語,系統分發僅排定一門課做為選課結果。若同學因故 需改選第二外語,請於9月18日12:00前至教務處實驗研究組填申請單。
- (四)9月2日12:00起,同學們可於「特色課程學習歷程平台」以帳號密碼登入查詢選課分發結果。高一基礎性課程及第二外語於9月7日(週一)起正式上課。

### 七、特色課程學習歷程平台系統問題處理專線

學校總機 2321-6256 轉分機 256。

### 選課操作說明

(請見次頁)

### 特色課程學習歷程平台操作手冊可至平台下載(首頁上端的「功能說明」)

#### 臺北市立成功高級中學

3 特色課程選課作業

3.2 操作說明:

| 開始時間:<br>結束時間: | 103/06/10 | 24:00        |                 | 鼠拖曳修改志願順序,修改後諸記<br>要修改的課程並按住滑鼠左鍵即可打 | 景存檔。<br>包曳) |
|----------------|-----------|--------------|-----------------|-------------------------------------|-------------|
| 八左口期・          | 102/00/21 |              | 2 <sub>志願</sub> | 課程                                  | 任課教師        |
| 本頃・            | 103/00/31 | -            | 1               | 持&歌二重奏——談文字鑑賞力(                     | 计课          |
| ту.            |           |              | 2               | 乘着光影去旅行-微電影創作                       | 畫           |
|                |           |              | 3               | 也球科學與人生                             | 謝           |
|                |           |              | 4               | 數學閱讀                                | 陳;          |
| 1              |           |              | // 5            | 哲學思考                                |             |
| <b>掌</b> 群以帶出  | 課程        | CARDON COLOR | 6               | 心理學的奧秘                              | 林.          |
| 學[             | Ŧ         | 選課業項別        | 7               | 動漫中的文化探索                            | 黃語          |
| 「奇數班           |           | 基礎性課程        | 8               | 文字語言與心理                             | 涂           |
| 偶數班            |           | 基礎性課程        | 9               | English Corner-英文會話沉浸               | 川李;         |
|                |           |              | 10              | 人生哲學                                | 禁           |
|                |           |              | 11              | 易經中的數學哲思                            | 游           |
|                |           |              | 12              | 腦科學fun創意設計                          | 陳印          |
|                |           |              | 13              | 投資管理・行銷自己                           | 楊!          |
|                |           |              | 14              | 小論文寫作及研究方法                          | Ξ.          |
|                |           |              | 15              | 食品與鑑識化學                             | 謝           |
|                |           |              | 16              | 古蹟探訪                                | 簡-Loon      |

步驟1: 選擇您的學群。(若已分班將跳過此步驟)

步驟2: 拖曳的方式,將志願序安排至您希望的志願序。

步驟3: 選擇「<sup>日存檔</sup>」按鈕,即可完成志願序選課。

- 4 第二外語選課作業
  - 4.1 功能說明:

此功能作為一年級學生上學期選課

4.2 第二外語選課:

| 103/06/10   | 00:00  | 結束時間:  | 103/08/25 24:00           | 結果公布日期:                 | 103/08/31 |
|-------------|--------|--------|---------------------------|-------------------------|-----------|
| ±赵争項•       |        |        |                           |                         | -         |
| 学群          | 選課類    | N      | 可用消留地思修改志願順序(點選要修改的課程並按住) | ,修改後請記得仔福。<br>骨鼠左鍵即可拖曳) | 2         |
| 一男二小譜       | 第二外諾   |        | 巳咳志願課程                    |                         | · • •     |
| 依志願順序選入,選入後 | 諸記得存檔。 |        | 課程                        | (壬課教師                   | 移時        |
| 頃志願課役       |        | 10     | 1 週一 日語                   | 楊                       | 移時        |
| 課程          | 任課教師   | 88.7   | 2 週一 韓語                   | 李;                      | 移時        |
| 一日語         | 雷      | 虚入 *   |                           |                         |           |
| - 日語        | 瘤:     | 還入     |                           |                         |           |
| - B15       | [29]   | 超入     |                           |                         |           |
| 一 越南語       | 禁:     | 堰入     |                           |                         |           |
| - 徳語        | 韓:     | 選入     |                           |                         |           |
| 一 西班牙語      | 陳      | 選入     |                           |                         |           |
| 一 法語        | 楊      | 選入     |                           |                         |           |
| 二日語         | 郭      | 選入     |                           |                         |           |
| 二日語         | 楊      | 選入     | 3                         |                         |           |
|             | 2      | 105 71 |                           |                         |           |

步驟1: 選人您可以上課的時間及想選的課程。

步驟2: 可將誤選的科目點選「<sup>移除</sup>」。

步驟3: 選擇「 <sup>□ 存檔</sup>」按鈕,即可完成第二外語選課。